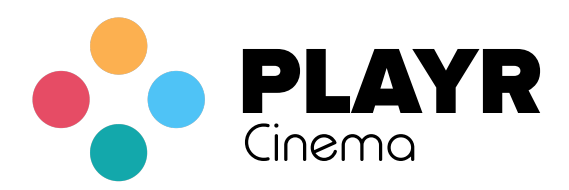

Controller Instructions

## How to connect?

Playr Cinema Controller

Hold down the power button on the Playr Controller until the blue light flashes. Open the Settings app on your iOS device. Tap on bluetooth settings to search for the controller. Wait a moment for your device to find the controller. The controller should appear as (VR BOX).

This controller has two modes. Press (@ and A) buttons together to enable device music/volume mode on the controller.", nil), NSLocalizedString(@"Press (@ and B) buttons together to activate Playr Joystick mode. This controller mode works as the controller for Playr Games and Playr Cinema.

Unlike the normal game controller, once you open Playr or Playr Cinema, tap on the main buttons: (A), (B), (C), or (D) to activate the controller. Press the buttons a few times if it does not appear at first. Each time you power on this controller, press (@ and B) together to enable Playr Game Mode. Each time you open Playr, tap the controller button, then press a button on your controller to activate it in Playr. When typing text on your iOS keyboard, you will need to turn off the Playr Controller because it doubles as a keyboard.

# Troubleshooting

### Controller Not Listed

Turn your controller off by holding in the power button. Turn the controller back on, and look for a blinking light to indicate it is ready to pair. Turn your iOS device's Bluetooth off, and turn it back on. Wait a moment, and hopefully the controller should be listed. If this does not work, remove and insert the batteries from the controller. Turn the controller back on to pair.

### Controller not working in Playr

Make sure your controller is connected to your iOS device in the Bluetooth settings. Press the (@ and B) keys to enable Playr Mode. Open the Playr app, tap on the top-left controller button to list controllers, and press the (A), (B), (C), or (D) button a few times, and look for the controller to appear.

Controller not connecting in iOS settings

Go into the iOS Bluetooth settings, and click on the information button next to the name of your controller. Click on the Forget This Device button. Then, turn the controller off and back on. Try connecting again by tapping on the controller. If this does not work, try replacing the batteries in your controller.

## How to connect?

#### Game Controller

This is how to connect an Xbox One (iOS 13+), Sony PS4 (iOS 13+), or a SteelSeries Controller (iOS 12+). Turn on your controller, and hold in its pairing button. Open the Settings app on your iOS device. Tap on bluetooth settings to search for the controller. Wait a moment for your device to find the controller. Tap on the listed controller to pair with it. Once you are paired, this controller should be available in Playr.